# RAIZAPオンラインプログラムの参加にあたり 無料配信アプリZoomを利用したセミナーとなりますので「アプリの登録」をお願いいたします。

#### <u>1登録方法</u>

# [パソコンの場合]

●ZoomのWebサイト(https://zoom.us/)へアクセス頂き、 ページ下部にある【ダウンロード】をクリックください。

| 20011                                                                                                    | プロダクト ソリューション                                                                                                    | リソース プランと料金                                                                                 | (                                                                                                    | 営業担当へのお問い合わせ <b>無料でサインアップ</b>            |
|----------------------------------------------------------------------------------------------------|----------------------------------------------------------------------------------------------------|---------------------------------------------------------------------------------------------|----------------------------------------------------------------------------------------------------|------------------------------------------|
|                                                                                                    |                                                                                                    | 今すぐ始                                                                                        | める                                                                                                    |                                          |
|                                                                                                    |                                                                                                    | 価格をチェック                                                                                     |                                                                                                    |                                          |
|                                                                                                    |                                                                                                    |                                                                                             |                                                                                                    |                                          |
|                                                                                                    |                                                                                                    |                                                                                             |                                                                                                    |                                          |
| 权要                                                                                                    | <b>ダウンロード</b>                                                                                                    | 営業担当                                                                                        | <del>IJポ</del> ート                                                                                                    | 33                                       |
| <b>概要</b><br>Zoomプログ                                                                                                    | <b>ダウンロード</b><br>ミー <b>フ・イッ</b> クライアント                                                                                                    | <b>営業担当</b><br>1.888.799.9666                                                               | <b>サポート</b><br>Zoomをテストする                                                                                                    | ≣ <b>逝</b><br>日本語 ●                      |
| 概要<br>Zoomプログ<br>お客様の声                                                                                                    | <b>ダウンロード</b><br>ミ <b>ニット・ク</b> クライアント<br>Zoom Roomsクライアント                                                                                            | <mark>営業担当</mark><br>1888.799.9666<br>、 セールスへの商い合わせ                                         | <b>ザボート</b><br>Zoomをテストする<br>アカウントページ                                                                                               | <b>当道</b><br>日本語 -                       |
| 概要<br>Zoomプログ<br>お客様の声<br>弊社のチーム                                                                                                    | <b>ダウンロード</b><br>ミ <b>ー</b> フィーングライ(アント<br>Zoom Roomのクライアント<br>Zoom Room コントローラ                                                                       | <b>営業担当</b><br>1888709.06666<br>、 セールスへの開い合わせ<br>プランと価格                                     | <b>サポート</b><br>Zoomをテストする<br>アカウントページ<br>サポートセンター                                                                                   | ал<br>П+ла -<br>Жа                       |
| 概要<br>Zoomプログ<br>お客様の声<br>弊社のチーム<br>採用情報                                                                                                    | <b>ダウンロード</b><br>ミ <del>マンドラック</del> ライアント<br>Zoom Roomのライアント<br>Zoom Roomコントローラ<br>フランザ拡張機能                                                          | <b>営業担当</b><br>158870305668<br>、 セールスへの用いなわせ<br>ブランと機略<br>デモリクエスト                           | <b>サポート</b><br>Zoomをテストする<br>アカウントページ<br>サポートセンター<br>ラーニングセンター                                                                      | 王波<br>日本語 -<br>第二                        |
| 概要<br>Zoemプログ<br>お客様の声<br>弊社のチーム<br>採用情報<br>インテグレーション                                                                                             | <b>ダウンロード</b><br>スーティーマクロライアント<br>Zoom Roomeシローラ<br>ブラウザビ旅福線<br>Outlook ブラグイン                                                                         | <b>営業担当</b><br>1.588.700.9666<br>セールスへの測い合わせ<br>プランと機柄<br>デモリジエスト<br>ウェビナーとイベントリスト          | <b>サポート</b><br>Zoomをテストする<br>アカウントページ<br>サポートセンター<br>ラーニングセンター<br>フィードバック                                                           | 五波<br>日本語・<br>第二                         |
| <b>観雲</b><br>Zoomプログ<br>お客様の声<br>弊社のチーム<br>ダ用倍新<br>インテクレーション<br>パートナー                                                                             | <b>ダウンロード</b><br>ミマナ・デックライ(アント<br>Zoom Room2)シトローラ<br>フラッグ低低編成<br>Outlook ブラガイン<br>(Phonok/Jay アグリ                                                    | <b>営業担当</b><br>1988/700.0666<br>、セールスへの問い合わせ<br>プランと様柄<br>デモリウエスト<br>ウェビナーとイベントリスト          | サポート<br>Zoomをテストする<br>アガウントページ<br>サポートセンター<br>ラーニングセンター<br>フイードパック<br>お削い会わせ                                                        | ан<br>П+лі-<br>жа                        |
| <b>粗張</b><br>Zoomプログ<br>お客様の声<br>専社のチーム<br>昇用情報<br>インテクレーション<br>パートナー<br>投音企業                                                                     | メリフレード<br>ころいでのクライアント<br>Zoom Roomシフィアント<br>Zoom Roomコントローラ<br>フランドを発酵<br>Outlook プラクイン<br>IRihonok/Ray プリ<br>Androidアプリ                              | <b>営業担当</b><br>15887/00.0688<br>セールスへの問い合わせ<br>ブランと優州<br>デモリクエスト・<br>ウェビナー <i>とイベ</i> ントリスト | <b>サポート</b><br>Zoomをデストする<br>アカウンドページ<br>サポートセンター<br>ラニングセンター<br>フィードバック<br>お問いらわせ<br>アグセンビリティ                                      | ≣at<br>⊡+ais•<br>aas<br>•<br>€ f છ       |
| <ul> <li>概要</li> <li>Zoomプログ</li> <li>お客様の声</li> <li>男社のチーム</li> <li>契用信税</li> <li>インテクレーション</li> <li>パートナー</li> <li>ジ目企業</li> <li>ブレス</li> </ul> | <b>タウンロード</b><br>この市 800m ピタイウント<br>Zoom Room ピタイウント<br>フラッサビ家福祉<br>Odroto メラクイン<br>IPhonol/bid アクリ<br>Androidアプリ<br>Zoom/-チナリル月景                     | <b>営業担当</b><br>1388.700.0668<br>セールスへの聞い合わせ<br>プランと優納<br>デモリクエスト<br>ウェビナーとイベントリスト           | サポート<br>Zoomをテストする<br>アカウントページ<br>サポートビンター<br>フィードバウク<br>ありい会わせ<br>アグセンビリティ<br>デベロコハーサポート                                           | aat<br> ∃‡af•<br>#a<br>•<br>@ in ¥ ■ f Ø |
| <ul> <li>              ままま</li></ul>                                                                                                    | <b>ダウンロード</b><br>このmRoomeのイダント<br>ZoomRoomコントローラ<br>ブラウザ広道磁線<br>Outlook ブラグイン<br>PRoone(Piky アグリ<br>Zoom/にチャル)再置                                      | <b>営業担当</b><br>13887/030668<br>、セールスへの潤い合わせ<br>ブランと後納<br>デモリクエスト<br>ウェビナー <i>とイベ</i> ントリスト  | サポート<br>Zoomをテストする<br>アカウントページ<br>サポートビンター<br>ラーニングゼンター<br>フィードルック<br>お馴いらわせ<br>アクロシビリティ<br>デベロット・サポート<br>プライバシー、セキュリティ、<br>リー・ガルット | ==3<br>日未派 •<br>●<br>● in ¥ ■ f ⑧        |
| 22番<br>Zoomプログ<br>23名機の声<br>第社のチーム<br>昇用倍報<br>インテクリーション<br>パートナー<br>分音企業<br>ブレス<br>発送可能性とESC<br>メディアキット                                           | <b>ダウンロード</b><br>こつり マブ のライワント<br>Zoom Roome シライフント<br>Zoom Room コンドローフ<br>フラウザ広発展所<br>Odtex ケラクイン<br>Whone(Pad アプリ<br>Android アプリ<br>Zoom (モーチャン)・再素 | <b>営業担当</b><br>14987790.9608<br>セールスへの悪い会力ゼ<br>プランと機略<br>デモリクエスト<br>ウェビナーとイベントリスト           | サポート<br>Zoomをテストする<br>アカウンドページ<br>サポートビシター<br>フィードバック<br>お問いらわせ<br>アクセンジゼリティ<br>デペロンパーサポート<br>プライバシット、現在の時間<br>トランスポワンシット、スティー      | aa<br>⊡aka-<br>xa<br>•<br>® in ¥ ■ f ®   |

#### ②表示されたページの「Zoomデスクトップクライアント」の【ダウンロード】 をクリックするとダウンロードが始まります。

|               | ZOO     | <b>n</b> 709: | クト ソリュー:                                      | ション リソー:                                                                    | ス プランと料金                                                                                               |                                                      |                    | お問い合わせ       | 無料でサインアップ                                                |       |   |
|---------------|---------|---------------|-----------------------------------------------|-----------------------------------------------------------------------------|----------------------------------------------------------------------------------------------------|------------------------------------------------------|--------------------|--------------|----------------------------------------------------------|-------|---|
|               |         |               | ダウ                                            | ·ンロー                                                                        | ドセンター                                                                                                  |                                                      | IT 管理者用をダウンロー      | κ ~          |                                                          |       |   |
|               |         |               | Zoon<br>デスクト<br>般初にZo<br>こから<br>ダウン<br>32 ビント | n デスクトッ<br>ップ用の電話、ミーラ<br>omミーティングを開<br>手動でダウンロードす<br>/ロード<br>ノフード<br>ノントをダウ | マプクライアント<br>Fイング、チャット、ホワイ<br>物語たは参加されるときに、<br>がることもできます。<br>ジョン5.15.3 (18551) (64 ビ<br>ンロード ARM クライアン) | ・<br>トボードなど。<br>、 ウェブブラウザのクライアン(<br>(ット)<br>トをダウンロード | が自動的にダウンロードされ、     | ₹7.          |                                                          |       |   |
|               |         |               | Micro<br>Outlook)<br>ティング<br>ダウン<br>ウェブ上      | DSOft Outloo<br>和Zoomプラグインを<br>の開始や日程の設定を<br>パー・<br>で Outlook アドオンは         | <b>ok用Zoomプラグ</b><br>インストールするとMicroso<br>実行できるようになります<br>ジョン5.14.10.876<br>として Zoom を追加                | <b>ヴイン</b><br>oft Outlookツールバー上にボタ<br>。              | ンが表示され、1回のクリック1    | € = -        |                                                          |       |   |
| <b>8</b> ダご   | ンロー     | -ド完う          | 7                                             |                                                                             |                                                                                                    |                                                      |                    |              |                                                          |       |   |
| .us/ja/downlc | bad     |               |                                               |                                                                             |                                                                                                    | Q 検索する サ                                             | ポート 1.888.799.9666 | デモをリクエスト     | 最近のダウンロード                                                | G 🖻 1 |   |
| 200           | ⇒<br>mc | プロダクト         | ソリューション                                       | リソース                                                                        | プランと料金                                                                                                 |                                                      |                    | お問い合わ        | ZoomInstallerFull.exe<br>69.6 MECZ 分前<br>すべてのチャーロートローホテ、 |       | ß |
|               |         |               | ダウン                                           | 0-F1                                                                        | センター                                                                                                   |                                                      | IT 管理者用をダウンロー      | - k ~        |                                                          |       |   |
|               |         |               | Zoom デス                                       | スクトップ :                                                                     | クライアント                                                                                                 | - 1945 LA                                            |                    |              |                                                          |       |   |
|               |         |               | テスクトップ用の<br>最初にZoomミー<br>ここから手動で々             | 車両、ミーティング<br>ティングを開始また<br>(ウンロードするこ)                                        | ン、ナヤット、ホワイトボ<br>Lは参加されるときに、ウ<br>ともできます。                                                                | ートなど。<br>ェブブラウザのクライアント                               | が自動的にダウンロードされ      | <b>こます</b> 。 |                                                          |       |   |
|               |         |               | ダウンロード                                        | バージョン                                                                       | 5.15.3 (18551)(64 ビット                                                                                  | -)                                                   |                    |              |                                                          |       |   |
|               |         |               | 32ビットクライ                                      | アントをダウンロー                                                                   | ド ARM クライアントを                                                                                          | ダウンロード                                               |                    |              |                                                          |       |   |

# [スマートフォンの場合]

## 【iPhone】

●「App Store」を開き、検索欄に「Zoom」
 と入力し検索します。
 「Zoom - One Platform to Connect」
 というアプリが該当のアプリです。

❷「入手」をタップします。

個人のIDとパスワードにてサインインし、 取得してください。

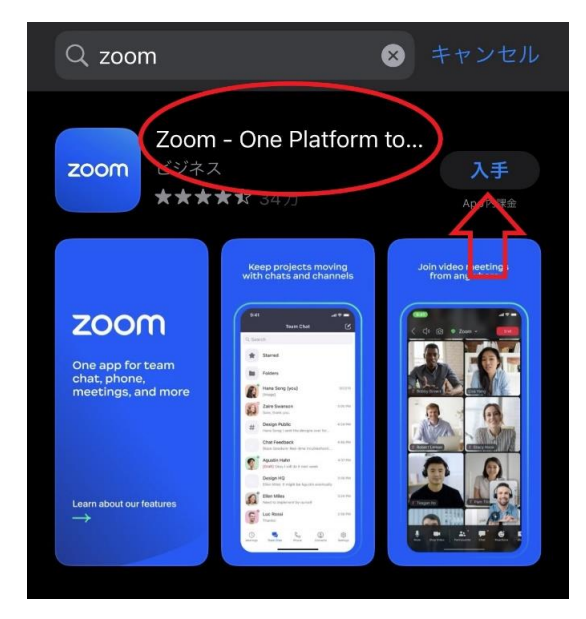

#### [Android]

- ●「Google Play」を開き、検索欄に「Zoom」 と入力し検索します。 「Zoom - One Platform to Connect」 というアプリが該当のアプリです。
- 「インストール」をタップします。
   個人のIDとパスワードにてサインインし、
   取得してください。

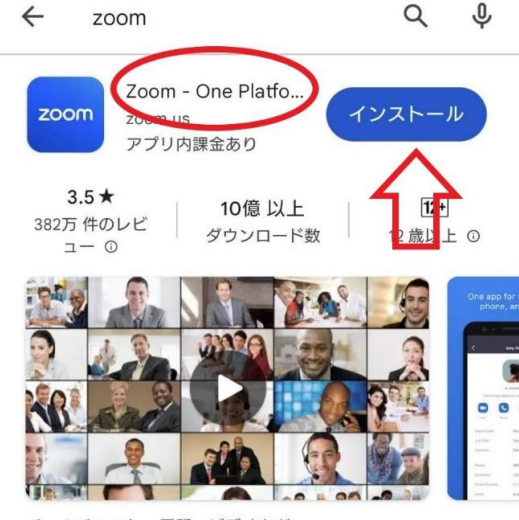

チームチャット、電話、ビデオなど

2参加方法 ※セミナー開始15分前からアクセスできます。 有線またはWi-Fi環境下でのご利用をお勧めします。

# [パソコンの場合]

●Zoomアプリを起動し、ミーティングに参加をクリックしてください。

| 🛿 Zoom |                            | <del></del> ) | × |
|--------|----------------------------|---------------|---|
|        |                            |               |   |
|        | 2000                       |               |   |
|        | 200111                     |               |   |
|        |                            |               |   |
|        | ミーティングに参加                  |               |   |
|        | <u> <del>1</del></u> 45797 |               |   |
|        | <br>۳۸۶۸۶                  |               |   |
|        |                            |               |   |
|        |                            |               |   |
|        |                            |               |   |
|        |                            |               |   |

## 2招待URLの下11桁をミーティングIDとして、入力します。 https://zoom.us/j/92359250540

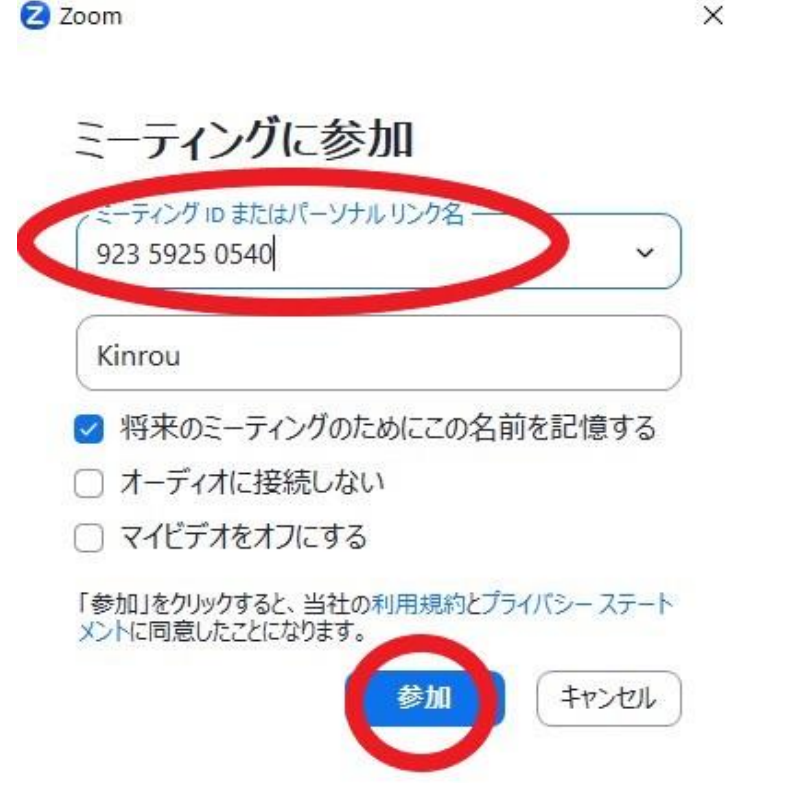

※IDは 923 5925 0540 です。

※名前の欄には、お好きな名前 を入れてください。

[スマートフォンの場合]

●Zoomアプリを起動し、「ミーティングに参加」をタップする。

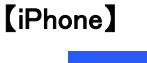

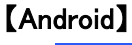

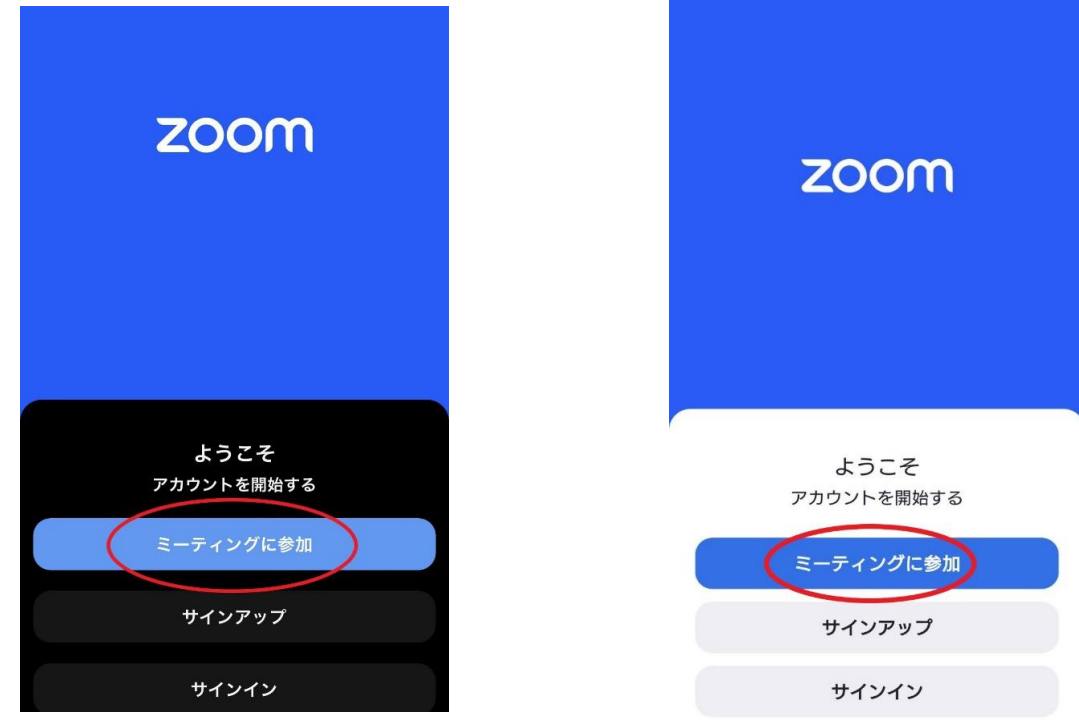

#### 

※IDは 923 5925 0540 です。※名前の欄には、お好きな名前を入れてください。

#### 【iPhone】

| キャンセル                                                                                                    | ミーティングに参加           | a                   |  |  |  |
|----------------------------------------------------------------------------------------------------|---------------------|---------------------|--|--|--|
| 923 5925 0540                                                                                                    |                     |                     |  |  |  |
| パーソナル リンク名で参加                                                                                                    |                     |                     |  |  |  |
|                                                                                                    | Kinrou              |                     |  |  |  |
| 「参加」をクリックすると、当社の利用規約とプライバシーステ<br>ートメントに同意したことによります<br>参加<br>招待リンクを受け取っている場合は、そのリンクをもう一度タッ<br>プしてミーティングに参加します<br>参加オプション |                     |                     |  |  |  |
| オーディオに接続しない                                                                                                    |                     |                     |  |  |  |
| 1                                                                                                    | 2<br><sup>АВС</sup> | 3<br>def            |  |  |  |
| 4<br>6н1                                                                                                    | 5<br>JKL            | 6<br><sup>мно</sup> |  |  |  |
| 7<br>pors                                                                                                    | 8<br>TUV            | 9<br>wxyz           |  |  |  |
|                                                                                                    | 0                   | $\otimes$           |  |  |  |

| Androi          | d】                                        |                |
|-----------------|-------------------------------------------|----------------|
| <               | ミーティングに参加                                 | 0              |
|                 |                                           |                |
|                 | 923 5925 0540                             | >              |
|                 | パーソナル リンク名で参                              | ba             |
|                 | kinrou                                    |                |
| 「参加」を<br>ー ステート | フリックすると、当社の <b>利用</b> 規<br>メントに同意したことになりま | 見約とプライバシ<br>ます |
|                 | 参加                                        |                |
| 招待リンクなしてミーティ    | を受け取っている場合は、その<br>ィングに参加します               | )リンクをタップ       |
| 参加オプショ          | ョン                                        |                |
| オーディス           | すに接続しない                                   | $\bigcirc$     |
| マイビデス           | オをオフにする                                   | $\bigcirc$     |
|                 |                                           |                |
|                 |                                           |                |
|                 |                                           |                |

③カメラやマイクへのアクセス設定をする。

# 【iPhone】

- ①「Zoomは通知を送信します。よろしいですか?」 →「許可」をタップ
- ②「Zoomがカメラへのアクセスを求めています」 →「OK」をタップ
- ③「Zoomがマイクヘアクセスを求めています」 →「OK」をタップ
- ④他のユーザーの声を聴くにはオーディオに参加 してください。
  - →「インターネットを使用した通話」をタップ

# [Android]

- ①「Zoomへのアクセスを許可してください」 →「了解」をタップ
- ②「ZoomIこ、カメラにアクセスし写真または ビデオの撮影を許可しますか?」
   →「許可」をタップ
- ③「Zoomに対してマイクに直接アクセスして 音声を録音することを許可しますか?
   →「許可」をタップ
- ④「デバイスオーディオを介して通話」 をタップ

# ※本セミナーはライザップ側の設定で、参加者の映像が映ったり、 音声が聞こえたりすることは一切ございません。